### **초기작업** 회원가입 및 프로그램 설치

## 들어가기 전에..

- 아이디가 없거나 S4메신저가 설치되어있지 않은 경우 보십시오.
- 회원가입은 제한이 없습니다.
   지역단에서 직책 개인별로 만드셔도 문제없습니다.

# 홈페이지 화면

#### http://www.s4next.co.kr

#### ▶ 오른쪽 상단 □□ 클릭

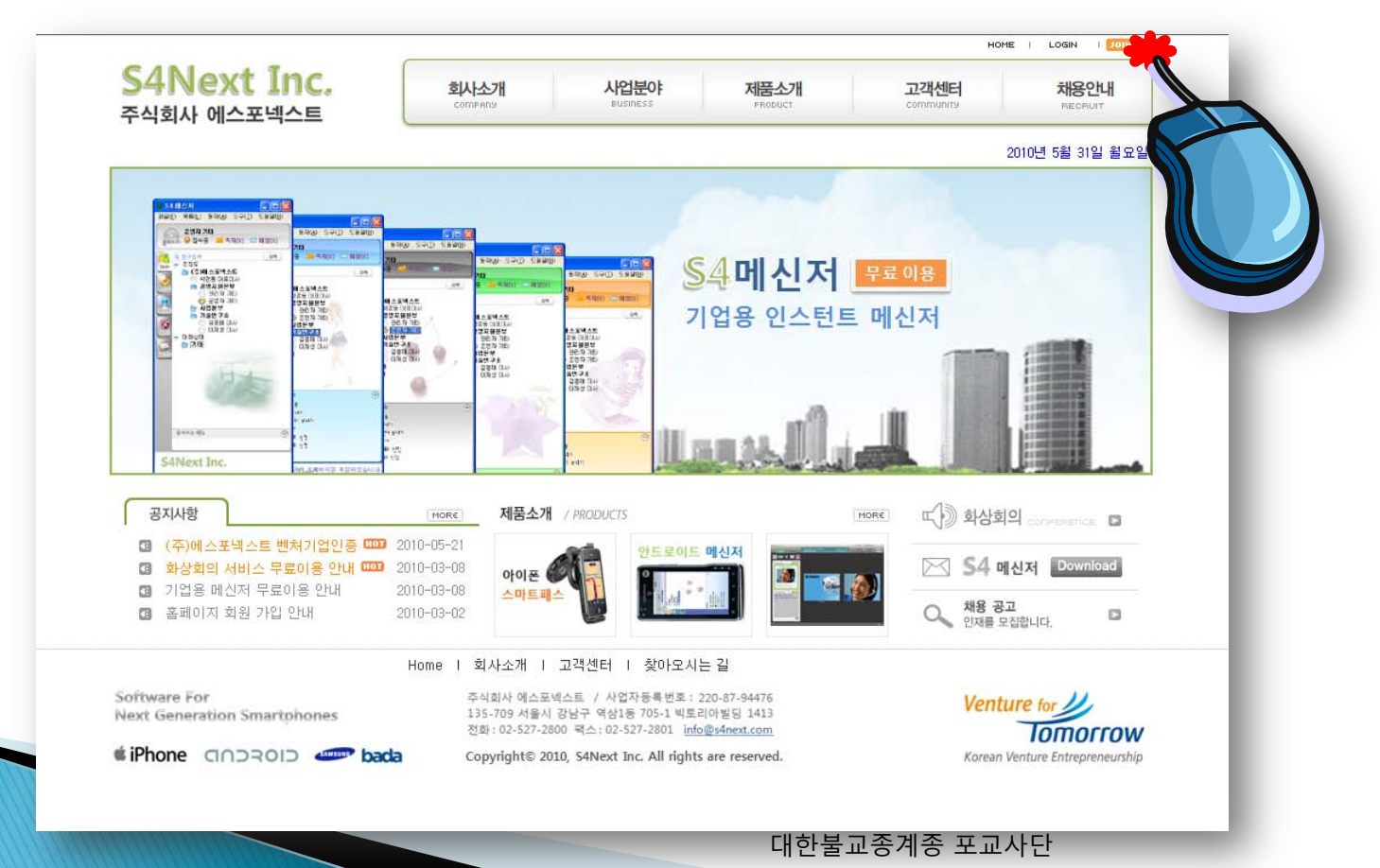

# 회원가입 첫화면

| Allow Trac                  |                 |                                                  |                 |                   |                 |
|-----------------------------|-----------------|--------------------------------------------------|-----------------|-------------------|-----------------|
| 341NEXT INC.<br>5시하시 에스포네스트 | 호사소개<br>company | 사업분야<br>Business                                 | 제품소개<br>PRODUCT | 고객센터<br>community | 채용안내<br>RECRUIT |
|                             |                 |                                                  |                 | 2                 | 010년 5월 31일 월:  |
| 1 and 1                     |                 |                                                  |                 |                   |                 |
|                             | 0               |                                                  | 2               |                   |                 |
|                             |                 | -                                                |                 |                   |                 |
| 9                           |                 | 1                                                |                 |                   |                 |
| — 회 원 / MEMBER              |                 |                                                  |                 |                   | A.              |
| <ul> <li>회원가입</li> </ul>    | 회원가입            |                                                  |                 | ∰현재위치 : Home :    | >> 회원 >> 회원가입   |
| 회원 로그인                      |                 |                                                  |                 |                   |                 |
| 아이디/비밀먼호 문실                 | 고객님의 회원정보를      | 정확하게 입력 해주시기 바랍니다                                | 4.              | *표시는 필            | 수항목 입니다.        |
| BBWARE 화상회의 O               | * 010101        | 중복확인                                             |                 |                   |                 |
|                             | *비밀번호           |                                                  |                 |                   |                 |
| S4 메신저 🔍                    | *비밀번호 확인        |                                                  |                 |                   |                 |
|                             | *이름             |                                                  |                 |                   |                 |
|                             | * 이 메 일         |                                                  |                 |                   |                 |
|                             | * 휴대폰 / 전화      | 1                                                |                 |                   |                 |
|                             | 구분              | ● 개인회원 ○ 기업회원 (사내 무료 메신저 사용을 원하시는 회원은 기업회원으로 가입) |                 |                   | [원으로 가입)        |
|                             | 회사              |                                                  |                 |                   |                 |
|                             | 부서              |                                                  |                 |                   |                 |
|                             | 직위              |                                                  |                 |                   |                 |
|                             |                 |                                                  |                 |                   |                 |
|                             |                 |                                                  | 확 인             |                   |                 |

대한불교종계종 포교사단

# 회원가입 예시

| 회원가입       |                             | ᇔ현재위 |
|------------|-----------------------------|------|
| 고객님의 회원정보를 | 정확하게 입력 해주시기 바랍니다.          |      |
| * 010151   | pogyosa. 중복확인               |      |
| *비밀번호      | •••••                       |      |
| *비밀번호 확인   | •••••                       |      |
| *이름        | 홍길동                         |      |
| * 이메일      | pogyosadan1@gmail.com       |      |
| * 휴대폰 / 전화 | 010-7293-3101 / 02-927-0588 |      |
|            |                             |      |

| 구분 | ○ 개인회원 ⊙ 기업회원 (사내 무료 메신저 사용을 원하시는 회· |
|----|--------------------------------------|
| 회사 | 포교사단                                 |
| 부서 | 서울경기                                 |
| 직위 | 사무국장                                 |

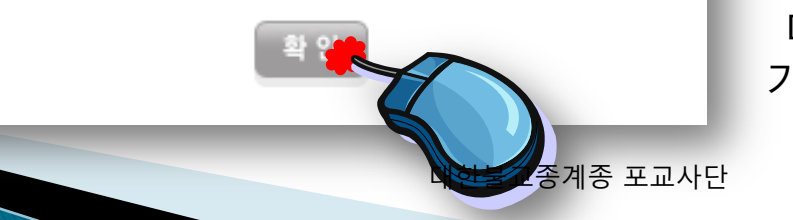

마지막 "확인"누르면 가입절차는 끝 입니다.

## 프로그램 설치

#### ▶ 첫 화면에서 S4메신저 Download 클릭

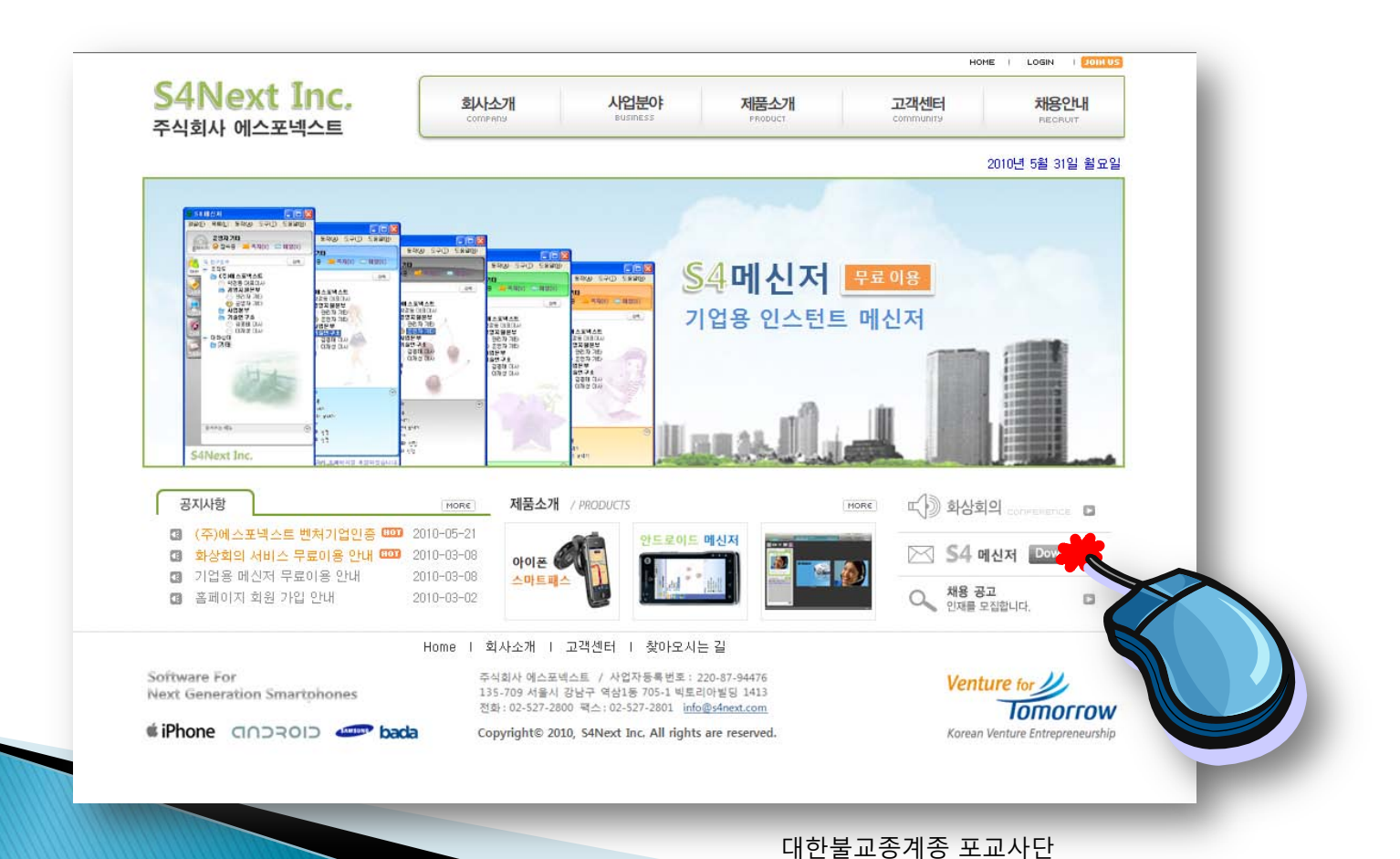

# **초기작업(프로그램 설치)** ▶ 파일 다운로드 창이 뜨면 "실행"클릭

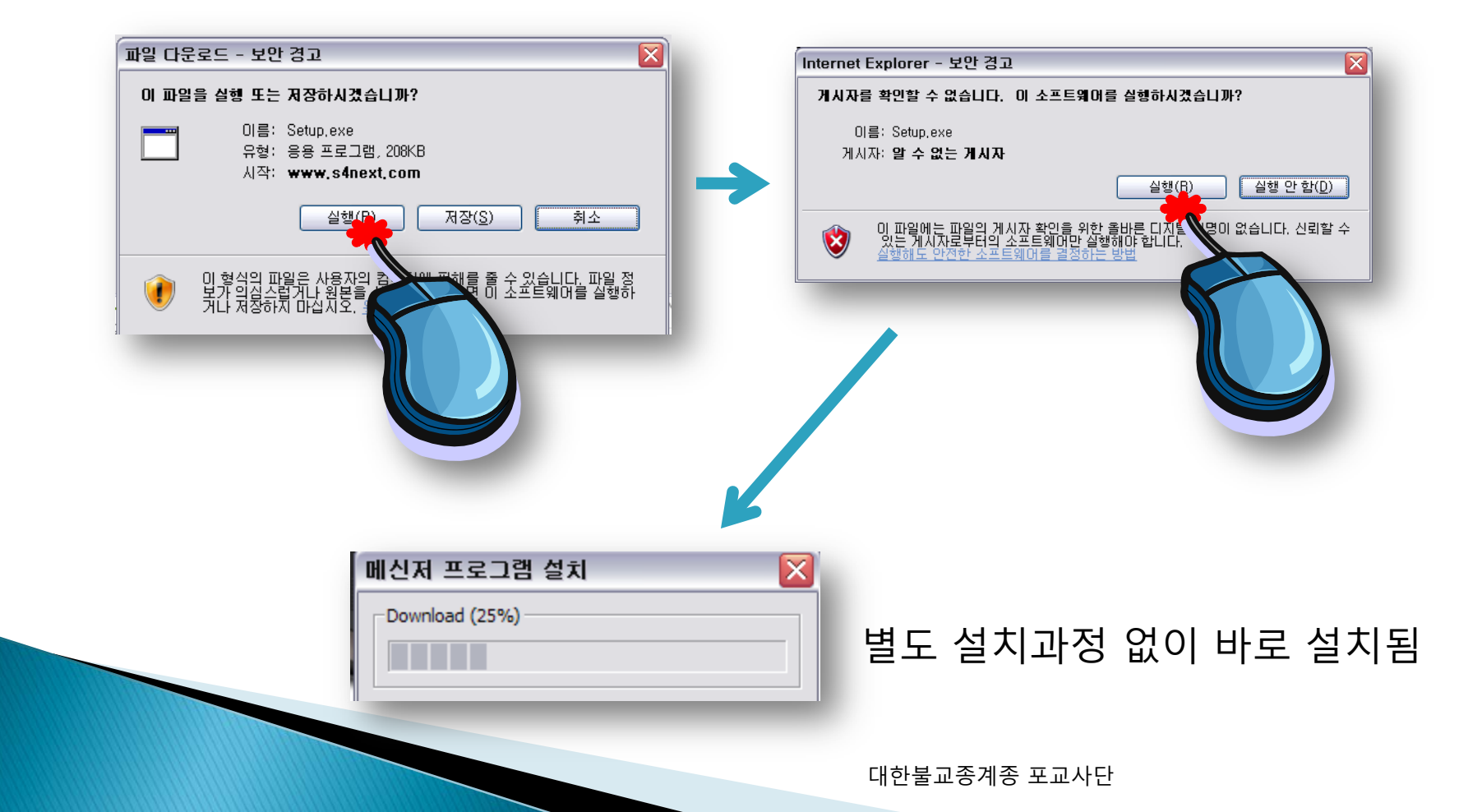

## 프로그램 로그인

가입한 아이디/비밀번호입력

#### 컴퓨터 킬 때 자동 접속 위해 '자동 로그인'에 V표 체크 (지역단 사무실 권장 사항)

| <mark>용 S4 메신저</mark><br>파일(E) 목록( | L) 동작( <u>A</u> )                             | 도구( <u>T</u> ) | - □ X<br>도움말( <u>H</u> ) |  |  |
|------------------------------------|-----------------------------------------------|----------------|--------------------------|--|--|
| emWare File                        | emWare Messenger 2.0<br>emWare 이사지 점속을 완성하니다. |                |                          |  |  |
|                                    |                                               |                |                          |  |  |
|                                    |                                               |                |                          |  |  |
| 아이디                                | pogyosa                                       |                |                          |  |  |
| 비밀번호                               | *****                                         |                |                          |  |  |
|                                    |                                               | 2인             |                          |  |  |
|                                    |                                               | .인             |                          |  |  |
|                                    |                                               |                |                          |  |  |
|                                    | <b>N</b>                                      |                |                          |  |  |
|                                    |                                               |                |                          |  |  |
|                                    |                                               |                |                          |  |  |
|                                    |                                               |                |                          |  |  |
|                                    |                                               |                |                          |  |  |
|                                    |                                               |                |                          |  |  |
|                                    |                                               |                |                          |  |  |
|                                    |                                               |                |                          |  |  |
|                                    |                                               |                |                          |  |  |

## 프로그램 설치완료

- ▶ 로그인이 되면 완료 된 것입니다.
- 조직도 : 각 지역단 가입자들을 볼 수 있습니다.
- · 대화상대 : 조직도에서 "대화상대로 추가"한 사람들만 보입니다.

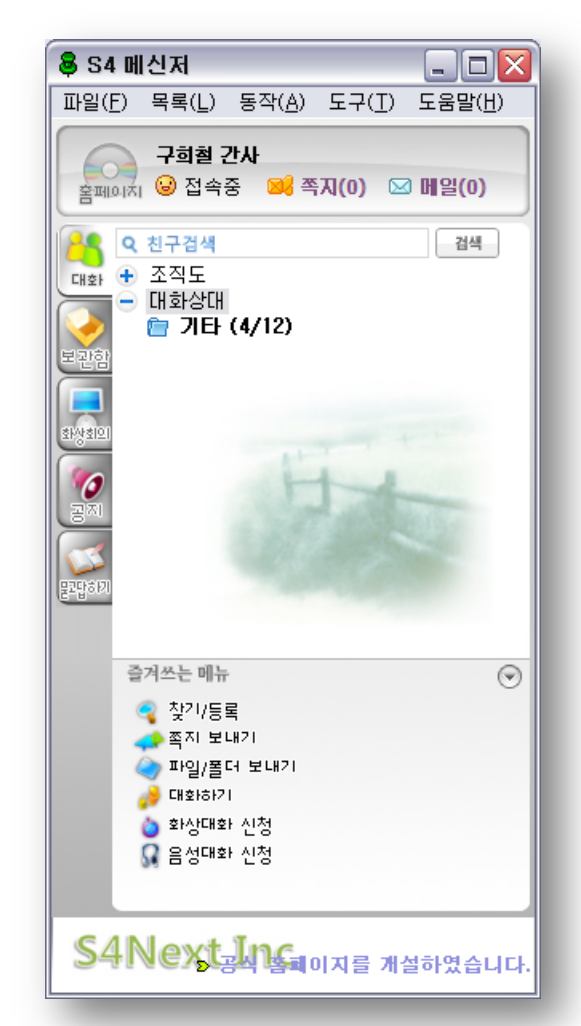

대화상대 추가를하면 네이트온과 같이 메신저의 각종 기능을 사용할 수 있습니다. (별도 설명PPT 참고)